# 802.11 WPA2-Enterprise/EAP/dot1x over-theairワイヤレススニファを復号化するための WiresharkとFreeRADIUSの設定

# 内容

概要
前提条件
要件
使用するコンポーネント
背景説明
手順
ステップ1:Access-accept PacketからPMKを復号化します。
ステップ2:PMKを抽出します。
ステップ3:OTAスニファを復号化します。
復号化された802.11パケットの例
暗号化された802.11パケットの例
関連情報

# 概要

このドキュメントでは、Extensible Authentication Protocol(EAP)方式を使用して、Wi-Fi Protected Access 2(WPA2-Enterprise)または802.1x(dot1x)暗号化ワイヤレスover-the-air(OTA)ス ニファを復号化する方法について説明します。

完全な4方向EAP over LAN(EAPoL)ハンドシェイクがキャプチャされている限り、PSKベース /WPA2パーソナル802.11 OTAキャプチャを比較的簡単に復号化できます。ただし、事前共有キー (PSK)は、セキュリティの観点から必ずしも推奨されるわけではありません。ハードコードされ たパスワードを解読するのは時間の問題です。

そのため、多くの企業では、無線ネットワークの優れたセキュリティソリューションとして Remote Authentication Dial-In User Service(RADIUS)を使用してdot1xを選択しています。

# 前提条件

## 要件

次の項目に関する知識があることが推奨されます。

- radsniffがインストールされたFreeRADIUS
- Wireshark/Omnipeek、または802.11ワイヤレストラフィックを復号化できる任意のソフトウェア
- ネットワークアクセスサーバ(NAS)とオーセンティケーター間の共有秘密を取得する権限を 取得する権限を付与します。

- EAPセッション全体で、最初のアクセス要求(NASからオーセンティケータへ)から最後の アクセス許可(オーセンティケータからNASへ)まで、NASとオーセンティケータ間の RADIUSパケットキャプチャをキャプチャする機能
- •4方向EAPoLハンドシェイクを含むOver-the-Air(OTA)キャプチャを実行する機能

### 使用するコンポーネント

このドキュメントの情報は、次のソフトウェアとハードウェアのバージョンに基づいています。

- Radiusサーバ(FreeRADIUSまたはISE)
- Over-the-Airキャプチャデバイス
- Apple macOS/OS XまたはLinuxデバイス

このドキュメントの情報は、特定のラボ環境にあるデバイスに基づいて作成されました。このド キュメントで使用するすべてのデバイスは、初期(デフォルト)設定の状態から起動しています 。本稼働中のネットワークでは、各コマンドによって起こる可能性がある影響を十分確認してく ださい。

# 背景説明

この例では、2つのペアワイズマスターキー(PMK)は、ISE 2.3からキャプチャされたRADIUSパケットから取得されます。このSSIDのセッションタイムアウトは1800秒で、ここで指定されるキャプチャの長さは34分(2040秒)です。

図に示すように、例としてEAP-PEAPが使用されますが、これは任意のdot1xベースのワイヤレス 認証に適用できます。

|    | wlan.addr==04:f1:28:6a:69:11 && (eapol or ea | p)                |                   | Expression                                                                | 4 |
|----|----------------------------------------------|-------------------|-------------------|---------------------------------------------------------------------------|---|
| No | o. Time                                      | Source            | Destination       | Protocol Length Info                                                      | Ŀ |
| Т  | 4325 2018-11-16 00:04:02.812197              | Cisco_b4:3d:e4    | HmdGloba_6a:69:11 | EAP 109 Request, TLS EAP (EAP-TLS)                                        | L |
|    | 4327 2018-11-16 00:04:02.812927              | HmdGloba_6a:69:11 | Cisco_b4:3d:e4    | EAR 73 Response, Legacy Nak (Response Only)                               | 4 |
| T  | 4329 2018-11-16 00:04:02.816752              | Cisco_b4:3d:e4    | HmdGloba_6a:69:11 | EAP 109 Request, Protected EAP (EAP-PEAP)                                 |   |
| Т  | 4332 2018-11-16 00:04:02.818331              | HmdGloba_6a:69:11 | Cisco_b4:3d:e4    | ILSVI.2 244 Client Hello                                                  | P |
|    | 4349 2018-11-16 00:04:02.828460              | Cisco_b4:3d:e4    | HmdGloba_6a:69:11 | TLSv1.2 1079 Server Hello. Certificate. Server Key Exchange. Server Hello | L |
| T  | 4352 2018-11-16 00:04:02.829281              | HmdGloba_6a:69:11 | Cisco_b4:3d:e4    | EAP 73 Response, Protected EAP (EAP-PEAP)                                 | L |
| T  | 4354 2018-11-16 00:04:02.833165              | Cisco_b4:3d:e4    | HmdGloba_6a:69:11 | TLSv1.2 1075 Server Hello, Certificate, Server Key Exchange, Server Hello | L |
|    | 4356 2018-11-16 00:04:02.834110              | HmdGloba_6a:69:11 | Cisco_b4:3d:e4    | EAP 73 Response, Protected EAP (EAP-PEAP)                                 | L |
|    | 4361 2018-11-16 00:04:02.839052              | Cisco_b4:3d:e4    | HmdGloba_6a:69:11 | TLSv1.2 738 Server Hello, Certificate, Server Key Exchange, Server Hello  | L |
|    | 4363 2018-11-16 00:04:02.845892              | HmdGloba_6a:69:11 | Cisco_b4:3d:e4    | TLSv1.2 199 Client Key Exchange, Change Cipher Spec, Encrypted Handshake  | L |
|    | 4365 2018-11-16 00:04:02.851843              | Cisco_b4:3d:e4    | HmdGloba_6a:69:11 | TLSv1.2 124 Change Cipher Spec, Encrypted Handshake Message               | L |
|    | 4367 2018-11-16 00:04:02.853063              | HmdGloba_6a:69:11 | Cisco_b4:3d:e4    | EAP 73 Response, Protected EAP (EAP-PEAP)                                 | ŀ |
| 1  |                                              |                   |                   |                                                                           |   |

|       | l 🧾 💿 🕌 🔚 🔀 🗳   9, 👄 👄                       | ≝ 7 ± <b>. .</b> Q Q Q <b>.</b> . |                   |                                                                          | + |
|-------|----------------------------------------------|-----------------------------------|-------------------|--------------------------------------------------------------------------|---|
| H MIG | n.addr ==04(11)28(68(69)11 dia (eapoi or eap | y                                 |                   |                                                                          | - |
| No.   | Time                                         | Source                            | Destination       | Protocol Length Info                                                     | ^ |
| 90    | 95. 2018-11-16 00:34:07.507960               | Cisco_b4:3d:e4                    | HmdGloba_6a:69:11 | TLSv1.2 754 Encrypted Handshake Message, Encrypted Handshake Message, E  |   |
| 98    | 95. 2018-11-16 00:34:07.519109               | HmdGloba_6a:69:11                 | Cisco_b4:3d:e4    | TLSv1.2 215 Encrypted Handshake Message, Change Cipher Spec, Encrypted I |   |
| 90    | 95. 2018-11-16 00:34:07.524344               | Cisco_b4:3d:e4                    | HmdGloba_6a:69:11 | TLSv1.2 140 Change Cipher Spec, Encrypted Handshake Message              |   |
| 90    | 95. 2018-11-16 00:34:07.525423               | HmdGloba_6a:69:11                 | Cisco_b4:3d:e4    | EAP 89 Response, Protected EAP (EAP-PEAP)                                |   |
| 90    | 95. 2018-11-16 00:34:07.528660               | Cisco_b4:3d:e4                    | HmdGloba_6a:69:11 | TLSv1.2 125 Application Data                                             |   |
| 98    | 95. 2018-11-16 00:34:07.529567               | HmdGloba_6a:69:11                 | Cisco_b4:3d:e4    | TLSv1.2 129 Application Data                                             |   |
| 98    | 95. 2018-11-16 00:34:07.532409               | Cisco_b4:3d:e4                    | HmdGloba_6a:69:11 | TLSv1.2 151 Application Data                                             |   |
| 90    | 95_ 2018-11-16 00:34:07.536570               | HmdGloba_6a:69:11                 | Cisco_b4:3d:e4    | TLSv1.2 183 Application Data                                             |   |
| 90    | 95_ 2018-11-16 00:34:07.569469               | Cisco_b4:3d:e4                    | HmdGloba_6a:69:11 | TLSv1.2 169 Application Data                                             |   |
| 90    | 95. 2018-11-16 00:34:07.570964               | HmdGloba_6a:69:11                 | Cisco_b4:3d:e4    | TLSv1.2 124 Application Data                                             | - |
| 98    | 95_ 2018-11-16 00:34:07.574596               | Cisco_b4:3d:e4                    | HmdGloba_6a:69:11 | TLSv1.2 125 Application Data                                             |   |
| 98    | 95_ 2018-11-16 00:34:07.575693               | HmdGloba_6a:69:11                 | Cisco_b4:3d:e4    | EAP 89 Response, Protected EAP (EAP-PEAP)                                | ~ |
|       |                                              |                                   |                   |                                                                          |   |

# 手順

## ステップ1:Access-accept PacketからPMKを復号化します。

PMKを抽出するには、NASとオーセンティケータ間のRADIUSキャプチャに対してradsniffを実行 します。キャプチャ中に2つのaccess-acceptパケットが抽出される理由は、この特定のSSIDでセ ッションタイムアウトタイマーが30分に設定され、キャプチャの長さが34分であることです。認

#### 証は2回実行されます。

```
FRLU-M-51X5:pcaps frlu$ radsniff -I /Users/frlu/Downloads/radius_novlan_merged.pcapng -
s <shared-secret between NAS and Authenticator> -x
<snip>
2018-11-16 11:39:01.230000 (24) Access-Accept Id 172
/Users/frlu/Downloads/radius_novlan_merged.pcapng:10.66.79.42:32771 <- 10.66.79.36:1812 +0.000
+0.000
User-Name = "frlu_2"
State = 0x52656175746853657373696f6e3a306134323466326130303030303565373562656530393732
Class =
2f33303432
EAP-Message = 0x03c50004
Message-Authenticator = 0x38c67b9ba349842c9624889a45cabdfb
MS-MPPE-Send-Key = 0xa464cc15c0df8f09edc249c28711eb13a6db2d1a176f1196edcc707579fd6793
MS-MPPE-Recv-Key =
0xddb0b09a7d6980515825950b5929d02f236799f3e8a87f163c8ca41a066d8b3b<<<<<<<<<PMK
Authenticator-Field = 0x6cd33b4d4dde05c07d9923e17ad6c218
<snip>
2018-11-16 11:39:01.470000 (48) Access-Accept Id 183
/Users/frlu/Downloads/radius_novlan_merged.pcapng:10.66.79.42:32771 <- 10.66.79.36:1812 +0.000
+0.000
User-Name = "frlu_2"
State = 0x52656175746853657373696f6e3a30613432346632613030303030303565373562656530393732
Class =
0x434143533a3061343234663261303030303035653735626565303937323a4953452d322d332f333238323731323338
2f33303434
EAP-Message = 0x03910004
Message-Authenticator = 0x81c572651679e15e54a900f3360c0aa9
MS-MPPE-Send-Key = 0xeae42cf7c6cd26371eee29856c51824fbb5bbb298874125928470114d009b5fb
MS-MPPE-Recv-Key =
0x7cce47eb82f48d8c0a91089ef7168a9b45f3d798448816a3793c5a4dfb1cfb0e<<<<<<<<<PMK
Authenticator-Field = 0xa523dd9ec2ce93d19fe4fc2e21537a5d
    注:Radiusパケットキャプチャの仮想LAN(VLAN)タグを削除してください。削除しない場
    合、radsniffは入力pcapファイルを認識しません。VLANタグを削除するには、たとえば
```

editcapを使用できます。

**ヒント**:通常、RADIUS pcapファイルに対するradsniffコマンドの実行時は、秒のスケール

としてカウントできます。ただし、ログに示されたこの状態で**radsniffがスタックしている** 場合は、同じNASとオーセンティケータの間で別の長いパケットキャプチャ(B)を使用して 、このパケットキャプチャ(A)をカスケードしてください。次に、カスケードされたパケッ ト(A+B)に対してradsniffコマンドを実行します。 パケットキャプチャ(B)の唯一の要件は、 radsniffコマンドを実行して詳細な結果を表示できることです。

FRLU-M-51X5:pcaps frlu\$ radsniff -I /Users/frlu/Downloads/radius\_novlan.pcap -s Cisco123 -x

Logging all events

Sniffing on (/Users/frlu/Downloads/radius\_novlan.pcap)

この例では、WLCパケットロギング機能によってキャプチャされたワイヤレスLANコントローラ (WLC)コントロールプレーンロギング(A)が、ISEのTCPダンプ(B)からより長いキャプチャにカス ケードされています。WLCパケットロギングは通常、非常に小さいサイズであるため、例として 使用されます。

#### WLCパケットロギング(A)

| 📅 radius_novlan.pcap            | Pcap Napture          | 22 KB  | Today at 11:56 am |      |
|---------------------------------|-----------------------|--------|-------------------|------|
| ISE Tcpdump(B)                  |                       |        |                   |      |
| radius_eap_decode_Cisco123.pcap | Yesterday at 12:04 pm |        | 850 KB Pcap Nap   | ture |
| マージ(A+B)                        |                       |        |                   |      |
| 🚡 radius_novlan_merged.pcapng   | PcapnCapture          | 927 KB | Today at 12:28 pm |      |

### 次に、マージされたpcap(A+B)に対してradsniffを実行すると、詳細な出力が表示されます。

FRLU-M-51X5:pcaps frlu\$ radsniff -I /Users/frlu/Downloads/radius\_novlan\_merged.pcapng -s
<shared-secret between NAS and Authenticator> -x

<snip>

2018-11-16 11:39:01.230000 (24) Access-Accept Id 172 /Users/frlu/Downloads/radius\_novlan\_merged.pcapng:10.66.79.42:32771 <- 10.66.79.36:1812 +0.000 +0.000

<snip>

### ステップ2:PMKを抽出します。

その後、詳細出力から各**MS-MPPE-Recv-Keyの0xフィールドを削除**し、ワイヤレストラフィック デコードに必要なPMKを提示します。

#### MS-MPPE-Recv-Key = 0xddb0b09a7d6980515825950b5929d02f236799f3e8a87f163c8ca41a066d8b3b

PMK: ddb0b09a7d6980515825950b5929d02f236799f3e8a87f163c8ca41a066d8b3b

MS-MPPE-Recv-Key = 0x7cce47eb82f48d8c0a91089ef7168a9b45f3d798448816a3793c5a4dfb1cfb0e PMK: 7cce47eb82f48d8c0a91089ef7168a9b45f3d798448816a3793c5a4dfb1cfb0e

# ステップ3:OTAスニファを復号化します。

[Wireshark] > [Preferences] > [Protocols] > [IEEE 802.11]に移動し、[Enable Decryption]をオンに し、[Decryption Keys]の横にある[Edit]ボタンをクリックします。

| 4                                                                                                    | Wireshark · Preferences                                                                                                    | ?    | x |
|----------------------------------------------------------------------------------------------------|----------------------------------------------------------------------------------------------------|------|---|
| HCrt ADFSDATA<br>HDFSDATA<br>HIP<br>HGnet<br>HISLIP<br>HIC7<br>HNBAP<br>HP_ERM<br>HPFEEDS<br>HSMS<br>HSRP<br>HTTP<br>HTTP2<br>IAPP<br>IAX2<br>IB<br>ICAP<br>ICP<br>ICP<br>ICP<br>ICQ<br>IEEE 802.11<br>IEEE 802.15.4 ~ | If B02.11 wireless LAN         Ignore vendor-specific HT elements         Ignore vendor-specific HT elements         Call subdissector for retransmitted 802.11 frames         Assume packets have FCS         Validate the FCS checksum if possible         Ignore the Protection bit         No         Yes - without IV         Yes - with IV         WPA Key MDC Length override         Decryption keys         Edit | Help | 9 |

次に、キーの種類として**wpa-pskを選**択し、[Key]フィールドに導出されたPMKを入力し、[**OK**]を クリックし**てください**。これが完了すると、OTAキャプチャが復号化され、上位レイヤ(3+)情報 が表示されます。

|   | Wireshark - Preferences ?                                                                                                    | × |
|---|----------------------------------------------------------------------------------------------------|---|
|   | WEP and WPA Decryption Keys                                                                                                    |   |
|   | Key type         Key           wpa-psk         ddb0b09a7d6980515825950b5929d02/236799f3e8a87f163c8ca41a066d8b3b           wpa-psk         7ccce47eb82f48d8c0a91089ef7168a9b45f3d798448816a3793c5a4dfb1cfb0e |   |
| < | + - D A V R Cancel Help                                                                                                    |   |

### 復号化された802.11パケットの例

| File Edit | View Go Capture Analyze Statistics     | Telephony Wireless Tools Help             |                                            |          |                                                        |
|-----------|----------------------------------------|-------------------------------------------|--------------------------------------------|----------|--------------------------------------------------------|
|           | 🖲 📙 🗅 🗙 🗖 🍳 👄 🕾 🖗 🕸                    | 🔲 🔳 @, @, @, II                           |                                            |          |                                                        |
| wlan.add  | r==04:f1:28:6a:69:11                   |                                           |                                            |          | 🛛 🔜 💌 Expression +                                     |
| No.       | Time                                   | Source                                    | Destination                                | Protocol | Length Info                                            |
| 1         | 397877 2018-11-16 00:17:08.095884      | Cisco_b4:3d:e4 (00:a3:8e:b4:3d:e4) (T_    | HmdGloba_6a:69:11 (04:f1:28:6a:69:11) (RA) | 802.11   | 45 Request-to-send, Flags=C                            |
|           | 397879 2018-11-16 00:17:08.097877      | Cisco_b4:3d:e4 (00:a3:8e:b4:3d:e4) (T_    | HmdGloba_6a:69:11 (04:f1:28:6a:69:11) (RA) | 802.11   | 45 Request-to-send, Flags=C                            |
|           | 397881 2018-11-16 00:17:08.098393      | 40.127.66.24                              | 172.16.255.13                              | TCP      | 1438 [TCP Retransmission] 80 → 45658 [ACK] Seq=3999908 |
|           | 397882 2018-11-16 00:17:08.098444      | 104.17.57.239                             | 172.16.255.13                              | TCP      | 154 80 → 37553 [ACK] Seq=1 Ack=310 Win=65344 Len=0 TS  |
|           | 397883 2018-11-16 00:17:08.098495      | HmdGloba_6a:69:11 (04:f1:28:6a:69:11)_    | Cisco_b4:3d:e4 (00:a3:8e:b4:3d:e4) (RA)    | 802.11   | 57 802.11 Block Ack, Flags=C                           |
|           | 397884 2018-11-16 00:17:08.098999      | 104.17.57.239                             | 172.16.255.13                              | TCP      | 162 80 → 37555 [SYN, ACK] Seq=0 Ack=1 Win=65535 Len=0  |
|           | 397886 2018-11-16 00:17:08.099099      | 172.16.255.13                             | 40.127.66.24                               | TCP      | 154 45658 → 80 [ACK] Seq=128 Ack=4001196 Win=788480 L  |
|           | 397887 2018-11-16 00:17:08.099181      | Cisco_b4:3d:e4 (00:a3:8e:b4:3d:e4) (1_    | HmdGloba_6a:69:11 (04:11:28:6a:69:11) (RA) | 802.11   | 57 802.11 Block Ack, Flags=                            |
|           | 397888 2018-11-16 00:17:08.099606      | 172.16.255.13                             | 104.17.57.239                              | TCP      | 154 37555 → 80 [ACK] Seq=1 Ack=1 Win=87808 Len=0 TSva  |
|           | 397889 2018-11-16 00:17:08.099655      | Cisco_b4:3d:e4 (00:a3:8e:b4:3d:e4) (T_    | HmdGloba_6a:69:11 (04:f1:28:6a:69:11) (RA) | 802.11   | 57 802.11 Block Ack, Flags=C                           |
|           | 397890 2018-11-16 00:17:08.101762      | 172.16.255.13                             | 104.17.57.239                              | HTTP     | 479 GET /s100264/images/logoq.png?t=636366 HTTP/1.1    |
| 1         | 397891 2018-11-16 00:17:08.101812      | Cisco_b4:3d:e4 (00:a3:8e:b4:3d:e4) (T_    | HmdGloba_6a:69:11 (04:f1:28:6a:69:11) (RA) | 802.11   | 57 802.11 Block Ack, Flags=C                           |
| <         |                                        |                                           |                                            |          | >                                                      |
| Frame     | 397886: 154 bytes on wire (1232 bits), | , 154 bytes captured (1232 bits)          |                                            |          |                                                        |
| Radiot    | ap Header v0, Length 48                |                                           |                                            |          |                                                        |
| ▶ 802.11  | radio information                      |                                           |                                            |          |                                                        |
| IEEE 8    | 02.11 QoS Data, Flags: .pTC            |                                           |                                            |          |                                                        |
| Logica    | 1-Link Control                         |                                           |                                            |          |                                                        |
| Intern    | et Protocol Version 4, Src: 172.16.255 | 5.13, Dst: 40.127.66.24                   |                                            |          |                                                        |
| Transm    | ission Control Protocol, Src Port: 456 | 558, Dst Port: 80, Seq: 128, Ack: 4001196 | , Len: 0                                   |          |                                                        |
|           |                                        |                                           |                                            |          |                                                        |
|           |                                        |                                           |                                            |          |                                                        |
|           |                                        |                                           |                                            |          |                                                        |
|           |                                        |                                           |                                            |          |                                                        |
|           |                                        |                                           |                                            |          |                                                        |
|           |                                        |                                           |                                            |          |                                                        |
|           |                                        |                                           |                                            |          |                                                        |
| 0000 00   | 00 30 00 6b 08 1c 00 6d f9 30 31 00    | 00 00 00 ···0·k··· m·01····               |                                            |          |                                                        |
| 0010 14   | 00 9e 09 80 04 d9 a4 00 00 00 80       | 04 01 00                                  |                                            |          |                                                        |
| 0020 9e   | 09 0b 22 1f 00 06 00 65 00 00 00 04    | 00 00 00 ····"···· e·····                 |                                            |          |                                                        |
| 0030 88   | 41 30 00 00 a3 8e b4 3d e4 04 f1 28    | 6a 69 11 · A0· · · · (ji·                 |                                            |          |                                                        |
| 0040 00   | 0c 29 28 89 dd 50 06 00 00 c8 84 00    | 20 01 00 ···)(··P······                   |                                            |          |                                                        |
| 0050 00   | 00 at t4 c2 2t 90 d1 14 52 a5 80 2e    | 5/ 2/ 3a/····R···W·:                      |                                            |          |                                                        |
| 0070 50   | 98 7a 36 57 cd e2 43 89 86 f5 92 24    | 17 d0 db \.z6W-C\$                        |                                            |          |                                                        |
| 0080 42   | a2 2e 62 35 c7 36 9b 54 d0 00 91 78    | 7d 44 87 B b5.6. T x}D.                   |                                            |          |                                                        |
| 0090 23   | 6c 7b e6 fd db e7 06 39 11             | #1{9.                                     |                                            |          |                                                        |
|           |                                        |                                           |                                            |          |                                                        |

PMKが含まれていない2番目の結果と、PMKが含まれている1番目の結果を比較すると、パケット 397886は802.11 QoSデータとして復号化されます。

#### 暗号化された802.11パケットの例

| Time         Source         Destination         Protocil         Length         Info           397881         2018-11-16         00:17:08.098344         Wmare_28:09:dd         HindGloba_6a:69:11         0802.11         1438         Gos Data, Sh=1434, File®, Flags=.pF,C           397882         2018-11-16         00:17:08.098445         Wmare_28:09:idd         HindGloba_6a:69:11         0802.11         154         QS Data, Sh=4335, File®, Flags=.pF,C           397883         2018-11-16         00:17:08.098445         Wmare_28:09:idd         HindGloba_6a:69:11         0802.11         57         802.11         Block Ack, Flags=.pFC           397884         2018-11-16         00:17:08.099999         HindGloba_6a:69:11         Wmare_28:09:idd         802.11         57         802.11         154         QS Data, Sh=1434, File®, Flags=.p,FC           397884         2018-11-16         00:17:08.099999         HindGloba_6a:69:11         Wmare_28:09:idd         802.11         154         QS Data, Sh=1434, File®, Flags=.p,TC           397885         2018-11-16         00:17:08.099956         HindGloba_6a:69:11         Wmare_28:09:idd         802.11         154         QS Data, Sh=1434, File®, Flags=.p,TC           397889         2018-116         00:17:08.099656         HindGloba_6a:69:11         (Mirf 1:28:6a:69:11)                                                                                                    | vlan.ac                                                                                                    | dr==04:f1:28:6a:69:11                                                                                                    |                                                     |                                            |          |                                             | Expre |
|----------------------------------------------------------------------------------------------------|----------------------------------------------------------------------------------------------------|----------------------------------------------------------------------------------------------------|-----------------------------------------------------|--------------------------------------------|----------|---------------------------------------------|-------|
| 397881 2018-11-16 00:17:08.098434       Vmmare_28:99:dd       HmdGloba_68:69:11       802.11       1438 QoS Data, Sh=1435, FH=0, Flags=.pF, C         397882 2018-11-16 00:17:08.098444       Vmmare_28:89:dd       HmdGloba_68:69:11       802.11       154 QoS Data, Sh=1435, FH=0, Flags=.pF, C         397883 2018-11-16 00:17:08.098449       Vmmare_28:89:dd       HmdGloba_68:69:11       802.11       154 QoS Data, Sh=1435, FH=0, Flags=.p,F, C         397884 2018-11-16 00:17:08.099099       HmdGloba_68:69:11       Vmmare_28:89:dd       802.11       154 QoS Data, Sh=1435, FH=0, Flags=.p,F, C         397885 2018-11-16 00:17:08.099099       HmdGloba_68:69:11       Vmmare_28:89:dd       802.11       154 QoS Data, Sh=10, FH=0, Flags=.p,TC         397885 2018-11-16 00:17:08.099099       HmdGloba_68:69:11       Vmmare_28:89:dd       802.11       154 QoS Data, Sh=02, FH=0, Flags=.p,TC         397885 2018-11-16 00:17:08.099050       Cisco_b4:34:e4 (00:a3:8e:b4:3d:e4) (T_H HmdGloba_68:69:11 (04:f1:28:68:69:11) (RA)       802.11       154 QoS Data, Sh=02, FH=0, Flags=.p,TC         397892 2018-11-16 00:17:08.01762       HmdGloba_68:69:11       Wmare_28:89:dd       802.11       154 QoS Data, Sh=04, Flags=.p,TC         397892 2018-11-16 00:17:08.01762       HmdGloba_68:69:11       Wmare_28:89:dd       802.11       154 QoS Data, Sh=04, Flags=.p,TC         397892 2018-11-16 00:17:08.019055       Wmware_28:89:dd                                                                                                    |                                                                                                    | Time                                                                                                    | Source                                              | Destination                                | Protocol | Length Info                                 |       |
| 397862 2018-11-16 00:17:08.098495       Vmaare_28:09:dd       HedGloba_6a:69:11       802.11       154 QOS Data, SN=1435, FH=0; Flags-,p,F.C         397863 2018-11-16 00:17:08.098495       HedGloba_6a:69:11       Cisco_b4:3d:e4 (00:a3:08:b4:3d:e4) (RA)       802.11       154 QOS Data, SN=1435, FH=0; Flags-,p,F.C         397864 2018-11-16 00:17:08.098495       Vmaare_28:89:dd       HedGloba_6a:69:11       802.11       154 QOS Data, SN=1435, FH=0; Flags-,p,FC         397865 2018-11-16 00:17:08.099895       HedGloba_6a:69:11       Vmaare_28:89:dd       802.11       154 QOS Data, SN=1435, FH=0; Flags-,p,TC         397867 2018-11-16 00:17:08.099855       Cisco_b4:3d:e4 (00:a3:08:b4:3d:e4) (T-       HedGloba_6a:69:11       Wmare_28:89:dd       802.11       154 QOS Data, SN=1435, FH=0; Flags-,p,TC         397868 2018-11-16 00:17:08.099655       Cisco_b4:3d:e4 (00:a3:08:b4:3d:e4) (T-       HedGloba_6a:69:11       Wmare_28:89:dd       802.11       154 QOS Data, SN=143, FH=0; Flags-,p,TC         397869 2018-11-16 00:17:08.101722       HedGloba_6a:69:11       Wmare_28:89:dd       802.11       158 QOS Data, SN=1437, FH=0; Flags-,p,TC         397892 2018-11-16 00:17:08.101722       HedGloba_6a:69:11       Wmare_28:89:dd       802.11       558 QOS Data, SN=1437, FH=0; Flags-,p,F.C         397892 2018-11-16 00:17:08.10172       Cisco_b4:3d:e4 (00:a3:8e:14:3d:e4) (T-       HedGloba_6a:69:11]       802.11       558 QOS Data, S                                                                                                    |                                                                                                    | 397881 2018-11-16 00:17:08.098393                                                                                                    | Vmware_28:89:dd                                     | HmdGloba_6a:69:11                          | 802.11   | 1438 QoS Data, SN=1434, FN=0, Flags=.pR.F.C |       |
| 397883 2018-11-16 00:17:08.098999       HmdGloba_6a:69:11 (0:f1:28:6a:69:11) - Clsco_b4:3d:e4 (00:a3:8e:b4:3d:e4) (RA)       802.11       57 802.111 Block Ack, Flags=C         397884 2018-11-16 00:17:08.098999       Vmware_28:89:d4       802.11       802.11       152 Qo5 Data, SN-1436, FH-0, Flags=.p,C         397885 2018-11-16 00:17:08.099998       MmdGloba_6a:69:11       Vmware_28:89:d4       802.11       154 Qo5 Data, SN-1436, FH-0, Flags=.p,TC         397885 2018-11-16 00:17:08.099958       Clsco_b4:3d:e4 (00:a3:8e:b4:3d:e4) (T HmdGloba_6a:69:11)       Vmware_28:89:d4       802.11       154 Qo5 Data, SN-1436, FH-0, Flags=.p,TC         397885 2018-11-16 00:17:08.099658       Clsco_b4:3d:e4 (00:a3:8e:b4:3d:e4) (T HmdGloba_6a:69:11) (RA)       802.11       154 Qo5 Data, SN-108, FH-0, Flags=.p,TC         397895 2018-11-16 00:17:08.101702       Lisco_b4:3d:e4 (00:a3:8e:b4:3d:e4) (T HmdGloba_6a:69:11) (RA)       802.11       154 Qo5 Data, SN-103, FH-0, Flags=.p,TC         397895 2018-11-16 00:17:08.101702       HmdGloba_6a:69:11       Vmware_28:89:d4       802.11       155 Qo5 Data, SN-103, FH-0, Flags=.p,TC         397895 2018-11-16 00:17:08.101702       HmdGloba_6a:69:11       Vmware_28:89:d4       802.11       155 Qo5 Data, SN-143, FH-0, Flags=.p,TC         397892 2018-11-16 00:17:08.105055       Vmware_28:89:d4       HmdGloba_6a:69:11       802.11       595 Qo5 Data, SN-1437, FH-0, Flags=.p,FC         397892 2018-1                                                                                                    |                                                                                                    | 397882 2018-11-16 00:17:08.098444                                                                                                    | Vmware_28:89:dd                                     | HmdGloba_6a:69:11                          | 802.11   | 154 QoS Data, SN=1435, FN=0, Flags=.pF.C    |       |
| 39784 2018-11-16 00:17:08.099999       Vmare_28:09:dd       Hediloba_6a:69:11       Vmare 28:09:dd       602.11       154 Qo5 Data, SN=101, FN=0, Flagspf.C         397868 2018-11-16 00:17:08.099999       Hediloba_6a:69:11       Vmare 28:09:dd       602.11       154 Qo5 Data, SN=101, FN=0, FlagspTC         397867 2018-11-16 00:17:08.099909       Hediloba_6a:09:11 (Gu f1:28:66:09:11) (RA)       602.11       154 Qo5 Data, SN=102, FN=0, FlagspTC         397867 2018-11-16 00:17:08.099505       Cisco_41:3d:e4 (G0:a3:08:14:3d:e4) (T.= Hediloba_6a:09:11) (Gu f1:28:66:09:11) (RA)       602.11       154 Qo5 Data, SN=102, FN=0, FlagspTC         397867 2018-11-16 00:17:08.009555       Cisco_41:3d:e4 (G0:a3:08:14:44: (U = Midiloba_6a:09:11) (Gu f1:28:66:09:11) (RA)       602.11       155 Qo5 Data, SN=108, FlagspTC         397869 2018-11-16 00:17:08.009555       Vmare_22:89:dd       Hediloba_6a:09:11 (Gu f1:28:66:09:11) (RA)       602.11       57 Go2.11 Block Ack, FlagspTC         397892 2018-11-16 00:17:08.101812       Cisco_41:3d:e4 (00:a3:8e:14:3d:e4) (T.= Hediloba_6a:69:11) (Gu f1:28:6a:69:11) (RA)       602.11       57 Go2.11 Block Ack, Flagsp,FC         397892 2018-11-16 00:17:08.105555       Vmare 28:89:dd       Hediloba_6a:69:11       602.11       59 Qo5 Data, SN=1437, FN=0, Flagsp,FC         397894 2018-11-16 00:17:08.105555       Vmare 28:89:dd       Hediloba_6a:69:11       602.11       502 Data, SN=1433, FN=0, Flagsp,FC                                                                                                    |                                                                                                    | 397883 2018-11-16 00:17:08.098495                                                                                                    | HmdGloba_6a:69:11 (04:f1:28:6a:69:11)_              | Cisco_b4:3d:e4 (00:a3:8e:b4:3d:e4) (RA)    | 802.11   | 57 802.11 Block Ack, Flags=C                |       |
| 397865 2018-11-16 00:17:08.09909       HmdGloba_6a:69:11       Vmmare 28:89:dd       802.11       154 Qo5 Data, SN-181, FN-0, Flags-,TC         397867 2018-11-16 00:17:08.099181       Cisco_b4:3d:e4 (00:a3:8e:b4:3d:e4) (T HmdGloba_6a:69:11)       Vmmare 28:89:dd       802.11       154 Qo5 Data, SN-182, FN-0, Flags-,TC         397868 2018-11-16 00:17:08.09966       HmdGloba_6a:69:11       Vmmare 28:89:dd       802.11       154 Qo5 Data, SN-182, FN-0, Flags-,TC         397869 2018-11-16 00:17:08.099665       Cisco_b4:3d:e4 (00:a3:8e:b4:3d:e4) (T. HmdGloba_6a:69:11) (RA)       802.11       155 QO5 Data, SN-183, FN-0, Flags-,TC         397892 2018-11-16 00:17:08.101622       Cisco_b4:3d:e4 (00:a3:8e:b4:3d:e4) (T. HmdGloba_6a:69:11) (RA)       802.11       57 802.11 Block Ack, Flags-,C         397892 2018-11-16 00:17:08.101622       Cisco_b4:3d:e4 (00:a3:8e:b4:3d:e4) (T. HmdGloba_6a:69:11) (RA)       802.11       57 802.11 Block Ack, Flags-,C         397892 2018-11-16 00:17:08.106055       Vmmare 28:89:dd       HmdGloba_6a:69:11       802.11       58 QO2.11 Block Ack, Flags-,, C         397894 2018-11-16 00:17:08.106056       Vmmare 28:89:dd       HmdGloba_6a:69:11       802.11       58 QO2.11 Block Ack, Flags-,, C         397894 2018-11-16 00:17:08.106056       Vmmare 28:89:dd       HmdGloba_6a:69:11       802.11       58 QO2.11 Block Ack, Flags-,, F.C          S80.211       S80                                                                                                    |                                                                                                    | 397884 2018-11-16 00:17:08.098999                                                                                                    | Vmware_28:89:dd                                     | HmdGloba_6a:69:11                          | 802.11   | 162 QoS Data, SN-1436, FN-0, FlagspF.C      | _     |
| 397867 2018-11-16 00:17:08.099168       Cisco_b4:3:de:4 (00:a3:8e:b4:3d:e4) (T. HedGloba_6a:69:11) (RA)       802.11       57 802.11 block Ack; Plags*C         397868 2018-11-16 00:17:08.09965       Cisco_b4:3:de:4 (00:a3:8e:b4:3d:e4) (T. HedGloba_6a:69:11) (RA)       802.11       154 005 Data, SN=102, FN=0, FN=0,                                                                                                    |                                                                                                    | 397886 2018-11-16 00:17:08.099099                                                                                                    | HmdGloba_6a:69:11                                   | Vmware_28:89:dd                            | 802.11   | 154 QoS Data, SN=101, FN=0, Flags=.pTC      |       |
| 397888 2018-11-16 00:17:08.099565     HmdGloba_6a:69:11     Vmware_28:89:dd     802.11     154 QoS Data, SN=102, FH-08, Flags=, pTC       397898 2018-11-16 00:17:08.101762     HmdGloba_6a:69:11     Vmware_28:89:dd     802.11     154 QoS Data, SN=103, FH-08, Flags=, pTC       397899 2018-11-16 00:17:08.101762     HmdGloba_6a:69:11     Vmware_28:89:dd     802.11     57 802.111     57 802.11 Block Ack, Flags=, pTC       397891 2018-11-16 00:17:08.101762     Lisco_b4:3d:e4 (00:a3:8e:b4:3d:e4) (T-     HmdGloba_6a:69:11 (04:f1:28:6a:69:11) (RA)     802.11     57 802.11 Block Ack, Flags=, pTC       397892 2018-11-16 00:17:08.10182     Cisco_b4:3d:e4 (00:a3:8e:b4:3d:e4) (T-     HmdGloba_6a:69:11 (04:f1:28:6a:69:11) (RA)     802.11     57 802.11 Block Ack, Flags=, pTC       397892 2018-11-16 00:17:08.10182     Cisco_b4:3d:e4 (00:a3:8e:b4:3d:e4) (T-     HmdGloba_6a:69:11 (RA)     802.11     59 QoS Data, SN=103, FN=0, Flags=, pTC       397894 2018-11-16 00:17:08.10182     Cisco_b4:3d:e4 (00:a3:8e:b4:3d:e4) (T-     HmdGloba_6a:69:11 (RA)     802.11     59 QoS Data, SN=143, FN=0, Flags=, pTC       397894 2018-11-16 00:17:08.106555     Vmware 28:89:dd     HmdGloba_6a:69:11     802.11     54 QoS Data, SN=1438, FN=0, Flags=, pFC       Frame 397886: 154 bytes on wire (1232 bits), 154 bytes captured (1232 bits)     Is4 QoS Data, Flags: pFC     S8 QoS Data, SN=1438, FN=0, Flags=, pFC       Bo2.111 QoS Data, Flags: pTC     Data (68 bytes)                                                                                                    |                                                                                                    | 397887 2018-11-16 00:17:08.099181                                                                                                    | Cisco_b4:3d:e4 (00:a3:8e:b4:3d:e4) (T.              | HmdGloba_6a:69:11 (04:f1:28:6a:69:11) (RA) | 802.11   | 57 802.11 Block Ack, Flags=                 | _     |
| 397869 2018-11-16 00:17:08.099655       Cisco_b4:3:d:e4 (00:a3:8e:b4:3d:e4) (T_ HedGloba_6a:69:11 (04:f1:28:6a:69:11) (RA)       802.11       57 802.11 Block Ack, Flags=C         397809 2018-11-16 00:17:08.101762       HedGloba_6a:69:11       Umware_28:89:dd       802.11       479 QoS Data, SN=103, FN=0, FN=0,                                                                                                    |                                                                                                    | 397888 2018-11-16 00:17:08.099606                                                                                                    | HmdGloba_6a:69:11                                   | Vmware_28:89:dd                            | 802.11   | 154 QoS Data, SN=102, FN=0, Flags=.pTC      |       |
| 397890 2018-11-16 00:17:08.101762     HmdGloba_6a:69:11     Vmware_28:89:dd     802.11     479 QoS Data, SN=103, FH=0, Flags=.pTC       397892 2018-11-16 00:17:08.101312     Cicco_b43:dete(00:03:88:b4:43:det) (T= HmdGloba_6a:69:11)     802.11     578 QoS Data, SN=1043, FH=0, Flags=.pFC       397892 2018-11-16 00:17:08.105058     Vmware_28:89:dd     HmdGloba_6a:69:11     802.11     559 QoS Data, SN=1437, FH=0, Flags=.pFC       397894 2018-11-16 00:17:08.106056     Vmware 28:89:dd     HmdGloba_6a:69:11     802.11     559 QoS Data, SN=1437, FH=0, Flags=.pFC       Frame 397886: 154 bytes on wire (1232 bits), 154 bytes captured (1232 bits)       Radiotap Header v0, Length 48       B02.11 QoS Data, Flags: .pTC       Data (68 bytes)                                                                                                    |                                                                                                    | 397889 2018-11-16 00:17:08.099655                                                                                                    | Cisco_b4:3d:e4 (00:a3:8e:b4:3d:e4) (T_              | HmdGloba_6a:69:11 (04:f1:28:6a:69:11) (RA) | 802.11   | 57 802.11 Block Ack, Flags=C                |       |
| 397891 2018-11-16 00:17:08.101012       Cisco_b4:3d:e4 (00:a3:8e:b4:3d:e4) (T HmdGloba_6a:69:11) (RA)       802.11       57 802.11 Block Ack, Flags=C         397892 2018-11-16 00:17:08.105958       Vmware_28:89:dd       HmdGloba_6a:69:11)       802.11       555 QoS Data, SN=1437, FN=0, Flags=.pF.C         397894 2018-11-16 00:17:08.106056       Vmware 28:89:dd       HmdGloba_6a:69:11       802.11       154 QoS Data, SN=1437, FN=0, Flags=.pF.C         9978964 2018-11-16 00:17:08.106056       Vmware 28:89:dd       HmdGloba_6a:69:11       802.11       154 QoS Data, SN=1437, FN=0, Flags=.pF.C         9978965:       154 bytes on wire (1232 bits), 154 bytes captured (1232 bits)       154 bytes captured (1232 bits)       154         Redictap Header v0, Length 48       802.11 QoS Data, Flags: .pTC       Data (68 bytes)       Flags: .pTC                                                                                                    |                                                                                                    | 397890 2018-11-16 00:17:08.101762                                                                                                    | HmdGloba_6a:69:11                                   | Vmware_28:89:dd                            | 802.11   | 479 QoS Data, SN=103, FN=0, Flags=.pTC      |       |
| 397892 2018-11-16 00:17:08.105955     Vmware_28:89:dd     HmdGloba_6a:69:11     602.11     509 CoS Data, SN=1437, FN+0, FlagspF.C       397892 2018-11-16 00:17:08.105056     Vmware 28:89:dd     HmdGloba_6a:69:11     802.11     154 QoS Data, SN=1438, FN=0, FlagspF.C       Frame 397886: 154 bytes on wire (1232 bits), 154 bytes captured (1232 bits)     Radiotap Header v0, Length 48     802.11     154 CoS Data, Flags: .pF.C       B02.11 QOS Data, Flags: .pTC     Data (68 bytes)     Image: .pTC     Image: .pTC                                                                                                    |                                                                                                    | 397891 2018-11-16 00:17:08.101812                                                                                                    | Cisco_b4:3d:e4 (00:a3:8e:b4:3d:e4) (T.              | HmdGloba_6a:69:11 (04:f1:28:6a:69:11) (RA) | 802.11   | 57 802.11 Block Ack, Flags=C                |       |
| 397894 2018-11-16 00:17:08.106055         Vmware 28:89:dd         HmdGloba_6a:69:11         802.11         154 QoS Data, SN=1438, FN=0, Flags*.pF.C           Frame 397886: 154 bytes on wire (1232 bits), 154 bytes captured (1232 bits)         Bits)         Interview of the second second                                                                                                    |                                                                                                    | 397892 2018-11-16 00:17:08.105958                                                                                                    | Vmware_28:89:dd                                     | HmdGloba_6a:69:11                          | 802.11   | 595 QoS Data, SN=1437, FN=0, Flags=.pF.C    |       |
| Frame 397886: 154 bytes on wire (1232 bits), 154 bytes captured (1232 bits)<br>Radiotap Header v0, Length 48<br>802.11 radio information<br>IEEE 802.11 QoS Data, Flags: .pTC<br>Data (68 bytes)                                                                                                    |                                                                                                    | 397894 2018-11-16 00:17:08.106056                                                                                                    | Vmware 28:89:dd                                     | HmdGloba_6a:69:11                          | 802.11   | 154 QoS Data, SN=1438, FN=0, Flags=.pF.C    |       |
|                                                                                                    | Frame<br>Radio<br>802.1<br>IEEE<br>Data                                                                                                    | 397865: 154 bytes on wire (1232 bits),<br>tap Header v0, Length 48<br>radio information<br>302.11 QoS Data, Flags: .pTC<br>(68 bytes)                                                                                                    | 154 bytes captured (1232 bits)                      |                                            |          |                                             |       |
|                                                                                                    | Frame<br>Radio<br>802.1<br>IEEE<br>Data                                                                                                    | 39786: 154 bytes on wire (1232 bits),<br>tap Header v0, Length 48<br>radio information<br>302.11 QoS Data, Flags: .pTC<br>(68 bytes)                                                                                                    | 154 bytes captured (1232 bits)                      |                                            |          |                                             |       |
| 00       00       60       30       00       60       60       00       00       00       00       00       00       00       00       00       00       00       00       00       00       00       00       00       00       00       00       00       00       00       00       00       00       00       00       00       00       00       00       00       00       00       00       00       00       00       00       00       00       00       00       00       00       00       00       00       00       00       00       00       00       00       00       00       00       00       00       00       00       00       00       00       00       00       00       00       00       00       00       00       00       00       00       00       00       00       00       00       00       00       00       00       00       00       00       00       00       00       00       00       00       00       00       00       00       00       00       00       00       00       00       00 <td< td=""><td>Frame<br/>Radio<br/>802.1<br/>IEEE<br/>Data</td><td>39786: 154 bytes on wire (1232 bits),<br/>tap Header v0, Length 48<br/>radio information<br/>302.11 QoS Data, Flags: .pTC<br/>(68 bytes)</td><td>154 bytes captured (1232 bits)</td><td></td><td></td><td></td><td></td></td<>                                                                                                    | Frame<br>Radio<br>802.1<br>IEEE<br>Data                                                                                                    | 39786: 154 bytes on wire (1232 bits),<br>tap Header v0, Length 48<br>radio information<br>302.11 QoS Data, Flags: .pTC<br>(68 bytes)                                                                                                    | 154 bytes captured (1232 bits)                      |                                            |          |                                             |       |
| 00       00       00       00       00       00       00       00       00       00       00       00       00       00       00       00       00       00       00       00       00       00       00       00       00       00       00       00       00       00       00       00       00       00       00       00       00       00       00       00       00       00       00       00       00       00       00       00       00       00       00       00       00       00       00       00       00       00       00       00       00       00       00       00       00       00       00       00       00       00       00       00       00       00       00       00       00       00       00       00       00       00       00       00       00       00       00       00       00       00       00       00       00       00       00       00       00       00       00       00       00       00       00       00       00       00       00       00       00       00       00       00 <td< td=""><td>Frame<br/>Radio<br/>802.1<br/>IEEE<br/>Data<br/>Data<br/>000 00<br/>010 1<br/>020 9<br/>030 8<br/>030 8</td><td>39786; 154 bytes on wire (1232 bits),<br/>tap Header v0, Length 48<br/>radio information<br/>302.11 QoS Data, Flags: .pTC<br/>(68 bytes)<br/>0 00 30 00 6b 08 1c 00 6d f9 30 31 00<br/>0 00 9c 09 30 04 d9 a4 00 00 00 80<br/>0 90 9b 22 1f 00 06 00 65 20 00 00 4<br/>41 30 00 <b>00 a3 8b b4 3d e4</b> 04 f1 28<br/>0c c29 28 3d d5 06 00 e0 ce 8 6 48 28</td><td>154 bytes captured (1232 bits)</td><td></td><td></td><td></td><td></td></td<>                                                                                                    | Frame<br>Radio<br>802.1<br>IEEE<br>Data<br>Data<br>000 00<br>010 1<br>020 9<br>030 8<br>030 8                                                                                                    | 39786; 154 bytes on wire (1232 bits),<br>tap Header v0, Length 48<br>radio information<br>302.11 QoS Data, Flags: .pTC<br>(68 bytes)<br>0 00 30 00 6b 08 1c 00 6d f9 30 31 00<br>0 00 9c 09 30 04 d9 a4 00 00 00 80<br>0 90 9b 22 1f 00 06 00 65 20 00 00 4<br>41 30 00 <b>00 a3 8b b4 3d e4</b> 04 f1 28<br>0c c29 28 3d d5 06 00 e0 ce 8 6 48 28                                                                                                    | 154 bytes captured (1232 bits)                      |                                            |          |                                             |       |
| 00       00       00       00       00       00       00       00       00       00       00       00       00       00       00       00       00       00       00       00       00       00       00       00       00       00       00       00       00       00       00       00       00       00       00       00       00       00       00       00       00       00       00       00       00       00       00       00       00       00       00       00       00       00       00       00       00       00       00       00       00       00       00       00       00       00       00       00       00       00       00       00       00       00       00       00       00       00       00       00       00       00       00       00       00       00       00       00       00       00       00       00       00       00       00       00       00       00       00       00       00       00       00       00       00       00       00       00       00       00       00       00 <td< td=""><td>Frame<br/>Radio<br/>802.1<br/>IEEE<br/>Data<br/>Data<br/>000 00<br/>010 10<br/>020 9<br/>030 00<br/>0340 00<br/>0350 00</td><td>39786; 154 bytes on wire (1232 bits),<br/>tap Header v0, Length 48<br/>radio information<br/>302.11 QoS Data, Flags: .pTC<br/>(68 bytes)<br/>00 9e 09 80 04 d9 a4<br/>00 9e 09 80 04 d9 a4<br/>14 13 00 00 00 38 0e 54 36 e4 04 f1 28<br/>0c 29 28 89 d4 59 06 00 00 c8 84 00<br/>00 06 ff 42 22 f9 04 11 452 a5 8b 2e</td><td>154 bytes captured (1232 bits)</td><td></td><td></td><td></td><td></td></td<>                                                                                                    | Frame<br>Radio<br>802.1<br>IEEE<br>Data<br>Data<br>000 00<br>010 10<br>020 9<br>030 00<br>0340 00<br>0350 00                                                                                                    | 39786; 154 bytes on wire (1232 bits),<br>tap Header v0, Length 48<br>radio information<br>302.11 QoS Data, Flags: .pTC<br>(68 bytes)<br>00 9e 09 80 04 d9 a4<br>00 9e 09 80 04 d9 a4<br>14 13 00 00 00 38 0e 54 36 e4 04 f1 28<br>0c 29 28 89 d4 59 06 00 00 c8 84 00<br>00 06 ff 42 22 f9 04 11 452 a5 8b 2e                                                                                                    | 154 bytes captured (1232 bits)                      |                                            |          |                                             |       |
| 00       00       00       00       00       00       00       00       00       00       00       00       00       00       00       00       00       00       00       00       00       00       00       00       00       00       00       00       00       00       00       00       00       00       00       00       00       00       00       00       00       00       00       00       00       00       00       00       00       00       00       00       00       00       00       00       00       00       00       00       00       00       00       00       00       00       00       00       00       00       00       00       00       00       00       00       00       00       00       00       00       00       00       00       00       00       00       00       00       00       00       00       00       00       00       00       00       00       00       00       00       00       00       00       00       00       00       00       00       00       00       00 <td< td=""><td>Frame<br/>Radio<br/>802.1<br/>IEEE<br/>Data<br/>Data<br/>000 00<br/>010 10<br/>020 90<br/>030 80<br/>040 00<br/>050 00<br/>0650 00<br/>0650 00</td><td>397886: 154 bytes on wire (1232 bits),<br/>tap Header v0, Length 48<br/>radio information<br/>102.11 QoS Data, Flags: .pTC<br/>(68 bytes)<br/>0 00 30 00 6b 08 1c 00 6d f9 30 31 00<br/>0 09 09 22 1f 00 06 00 65 00 00 08<br/>09 0b 22 1f 00 06 00 65 00 00 00 84<br/>09 0b 22 1f 00 06 00 65 00 00 08<br/>41 30 00 00 a3 06 b4 33 46 44 12<br/>0 c 29 28 39 d5 30 60 00 06 84 00<br/>100 27 42 27 90 d1 14 52 a5 bb 2<br/>0 48 54 35 50 12 92 da fa 91 fa 2 c 8</td><td>154 bytes captured (1232 bits)</td><td></td><td></td><td></td><td></td></td<>                                                                                                    | Frame<br>Radio<br>802.1<br>IEEE<br>Data<br>Data<br>000 00<br>010 10<br>020 90<br>030 80<br>040 00<br>050 00<br>0650 00<br>0650 00                                                                                                    | 397886: 154 bytes on wire (1232 bits),<br>tap Header v0, Length 48<br>radio information<br>102.11 QoS Data, Flags: .pTC<br>(68 bytes)<br>0 00 30 00 6b 08 1c 00 6d f9 30 31 00<br>0 09 09 22 1f 00 06 00 65 00 00 08<br>09 0b 22 1f 00 06 00 65 00 00 00 84<br>09 0b 22 1f 00 06 00 65 00 00 08<br>41 30 00 00 a3 06 b4 33 46 44 12<br>0 c 29 28 39 d5 30 60 00 06 84 00<br>100 27 42 27 90 d1 14 52 a5 bb 2<br>0 48 54 35 50 12 92 da fa 91 fa 2 c 8 | 154 bytes captured (1232 bits)                      |                                            |          |                                             |       |
| 800       60       60       60       61       60       60       60       60       60       60       60       60       60       60       60       60       60       60       60       60       60       60       60       60       60       60       60       60       60       60       60       60       60       60       60       60       60       60       60       60       60       60       60       60       60       60       60       60       60       60       60       60       60       60       60       60       60       60       60       60       60       60       60       60       60       60       60       60       60       60       60       60       60       60       60       60       60       60       60       60       60       60       60       60       60       60       60       60       60       60       60       60       60       60       60       60       60       60       60       60       60       60       60       60       60       60       60       60       60       60       60 <t< td=""><td>Frame<br/>Radio<br/>802.1<br/>IEEE<br/>Data<br/>000 00<br/>010 10<br/>020 90<br/>030 80<br/>040 00<br/>050 00<br/>050 00<br/>00<br/>050 00<br/>050 00<br/>050 00<br/>050 00<br/>050 00<br/>050 00<br/>050 00<br/>050 00<br/>050 00<br/>050 00<br/>050 00<br/>050 00<br/>050 00<br/>050 00<br/>050 00<br/>050 00<br/>050 00<br/>00000000</td><td>39786; 154 bytes on wire (1232 bits),<br/>tap Header v0, Length 48<br/>radio information<br/>302.11 QoS Data, Flags: .pTC<br/>(68 bytes)<br/>000 30 00 6b 08 1c 00 6d f9 30 31 00<br/>000 9e 09 30 04 d9 a4 00 00 00 80<br/>09 0b 22 1f 00 06 00 65 00 00 00 00<br/>4 13 30 00 00 a3 06 54 00<br/>00 09 f4 c2 2f 90 d1 14 52 a5 8b 2e<br/>54 a5 55 0a 12 92 da fc a9 1f c2 c8<br/>54 a5 55 0a 12 92 da fc a9 1f c2 c8<br/>58 7a 65 7c de 24 3 80 66 f5 92 24</td><td>154 bytes captured (1232 bits)<br/>00 00 000.k. m.01</td><td></td><td></td><td></td><td></td></t<> | Frame<br>Radio<br>802.1<br>IEEE<br>Data<br>000 00<br>010 10<br>020 90<br>030 80<br>040 00<br>050 00<br>050 00<br>00<br>050 00<br>050 00<br>050 00<br>050 00<br>050 00<br>050 00<br>050 00<br>050 00<br>050 00<br>050 00<br>050 00<br>050 00<br>050 00<br>050 00<br>050 00<br>050 00<br>050 00<br>00000000 | 39786; 154 bytes on wire (1232 bits),<br>tap Header v0, Length 48<br>radio information<br>302.11 QoS Data, Flags: .pTC<br>(68 bytes)<br>000 30 00 6b 08 1c 00 6d f9 30 31 00<br>000 9e 09 30 04 d9 a4 00 00 00 80<br>09 0b 22 1f 00 06 00 65 00 00 00 00<br>4 13 30 00 00 a3 06 54 00<br>00 09 f4 c2 2f 90 d1 14 52 a5 8b 2e<br>54 a5 55 0a 12 92 da fc a9 1f c2 c8<br>54 a5 55 0a 12 92 da fc a9 1f c2 c8<br>58 7a 65 7c de 24 3 80 66 f5 92 24      | 154 bytes captured (1232 bits)<br>00 00 000.k. m.01 |                                            |          |                                             |       |

注意:復号化時にWiresharkで問題が発生する可能性があり、その場合は、正しいPMKが指定されている(またはPSKが使用されている場合は、SSIDとPSKの両方が指定されている)場合でも、WiresharkはOTAキャプチャを復号化しません。この問題を回避するには、Wiresharkの電源をオフにしてから、上位レイヤ情報を取得して802.11パケットがQoSデータとして表示されなくなるまで数回使用するか、Wiresharkがインストールされている別のPC/Macを使用します。

**ヒント**: pmkXtractというC++コードが関連情報の最初の投稿に添付されています。コンパイ ルが正常に行われ、実行可能ファイルが取得されましたが、実行可能プログラムが正常に復 号化を行っていないことが判明した理由があります。また、PMKを抽出しようとする Pythonスクリプトは、最初の投稿のコメント領域に投稿されます。このコメント領域は、 読者が興味を持っている場合に詳しく調べることができます。

# 関連情報

- EAPの弱いリンクの調整 pmkXtractを使用したWiFi PMKのRADIUSからの吸引
- RADIUS MS-MPPE-Recv-Keyのデコード方法
- ・ <u>テクニカル サポートとドキュメント Cisco Systems</u>